# INSTRUCTIVO

DESCARGA DE RESULTADOS DE EXÁMENES DE LABORATORIO ANNARLAB

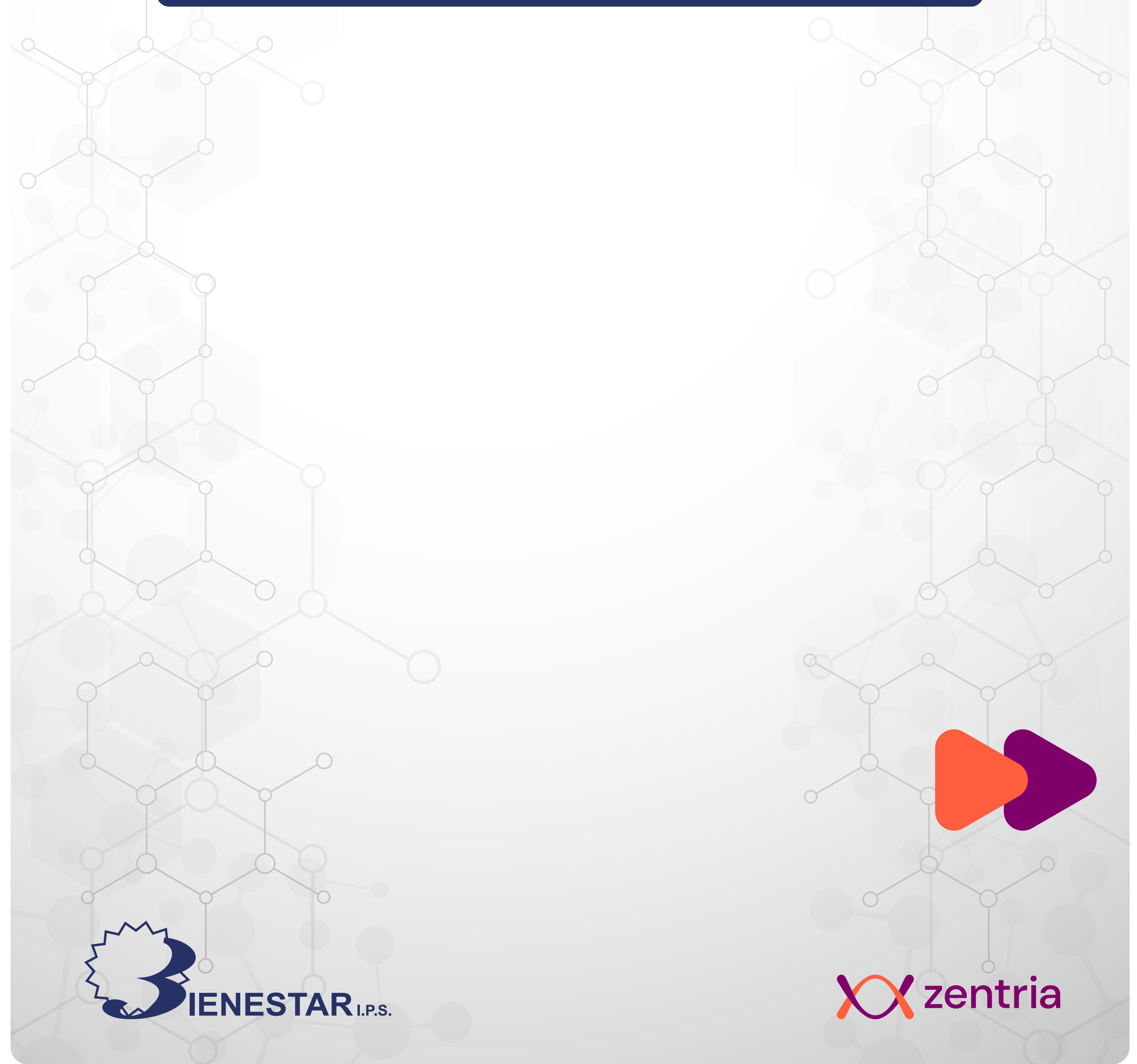

# Descargar tus resultados de exámenes de laboratorio Annarlab ¡Es muy fácil!

(
Invitado

2

Sigue los siguientes pasos:

### Desde el menú:

IJ

0

♥ Ø Bienestar IPS

А-О ф

3

Ingresa a **bienestar.com** 

¿Qué estás buscando? | Q Trabaja con nosotros Transp

¡Tu opinión es muy

Desde ahora podrás calificar nuestro servicio.

importante para

Diligencia la encuesta aquí

**BIÉNESTAR ÍPS!** 

Haz clic en el icono del <mark>Menú</mark> (líneas horizontales)

Haz clic en Servicios

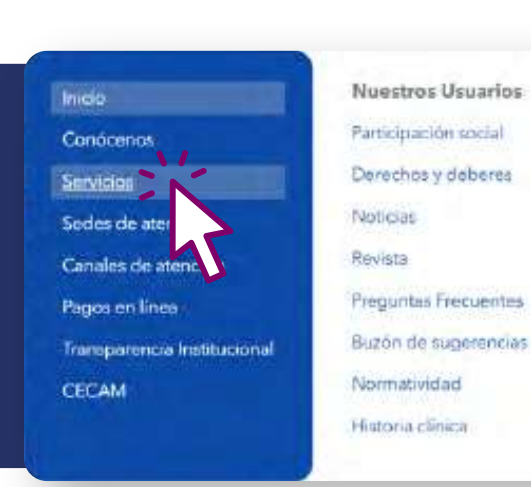

Pagos en línea 💲

Desplázate hasta la sección Pensamos en tu comodidad

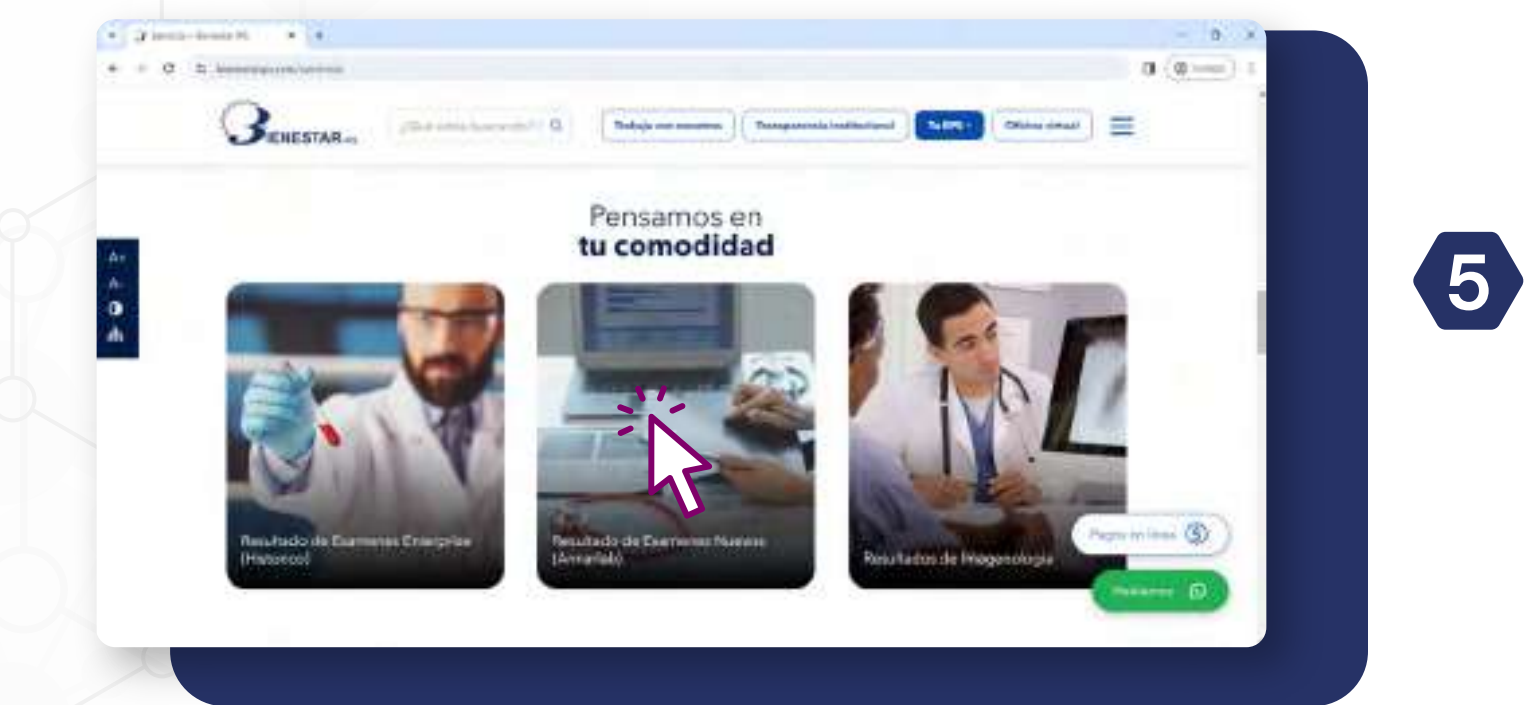

 Haz clic en Resultados de exámenes Nuevos (Annarlab)

# Desde el Home:

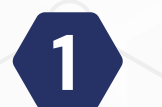

A .

Ingresa a bienestar.com

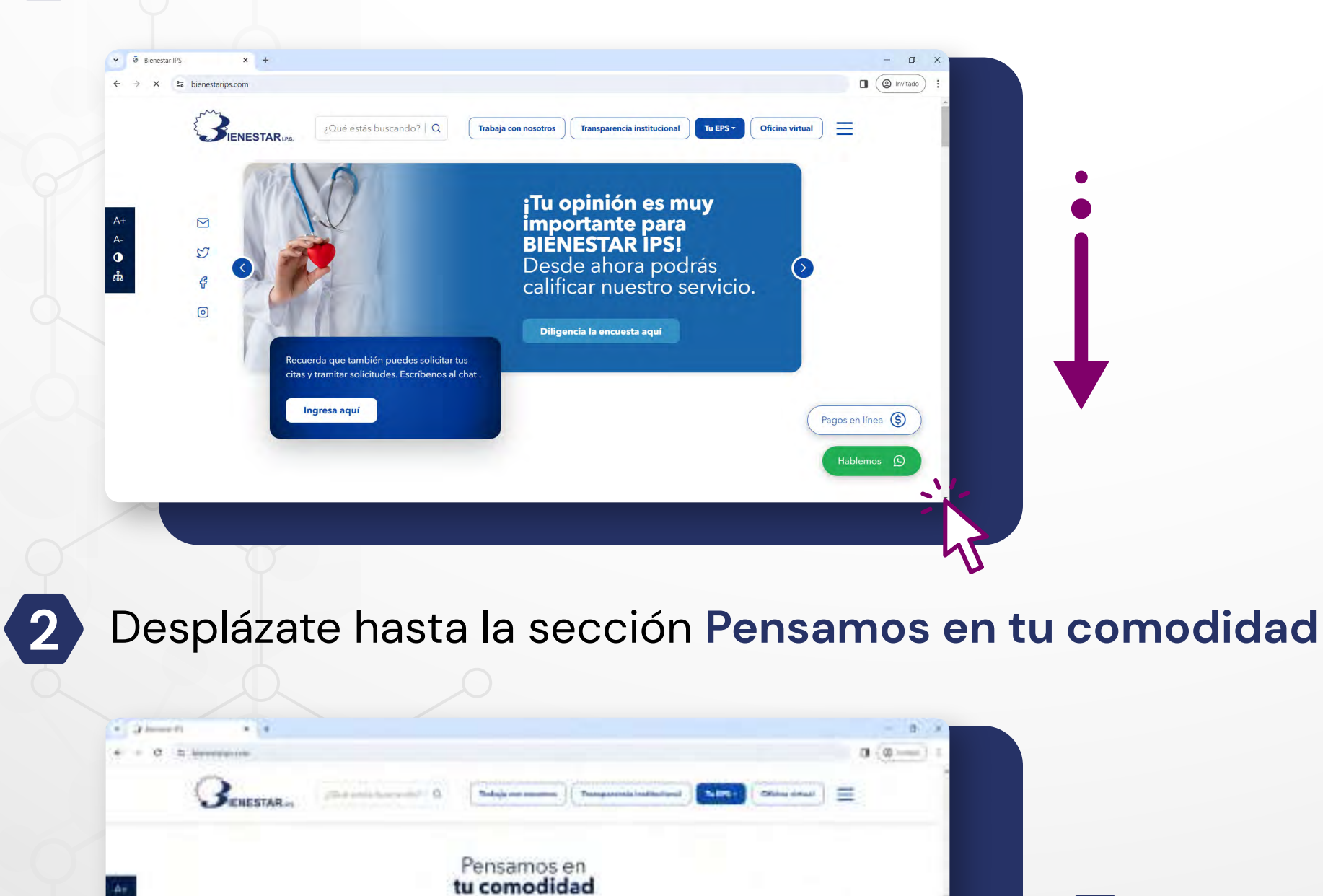

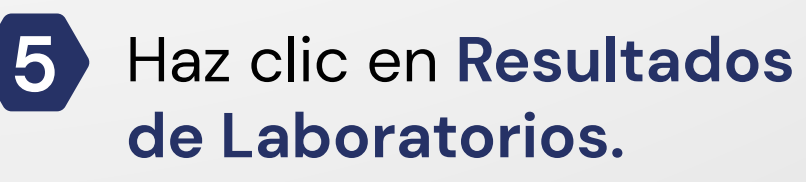

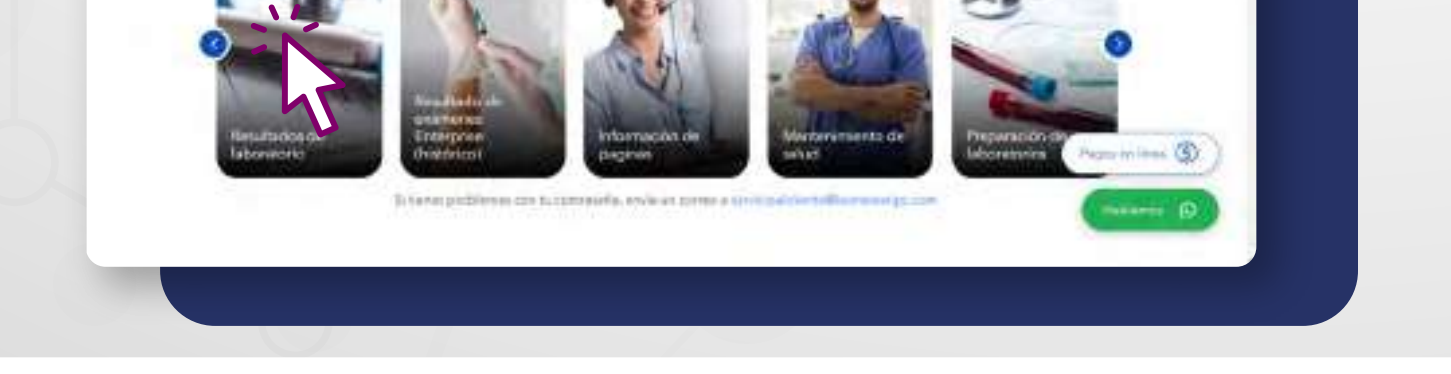

## En la plataforma Annarlab:

Una vez ingreses a la plataforma Annarlab, Selecciona la opción Usuario.

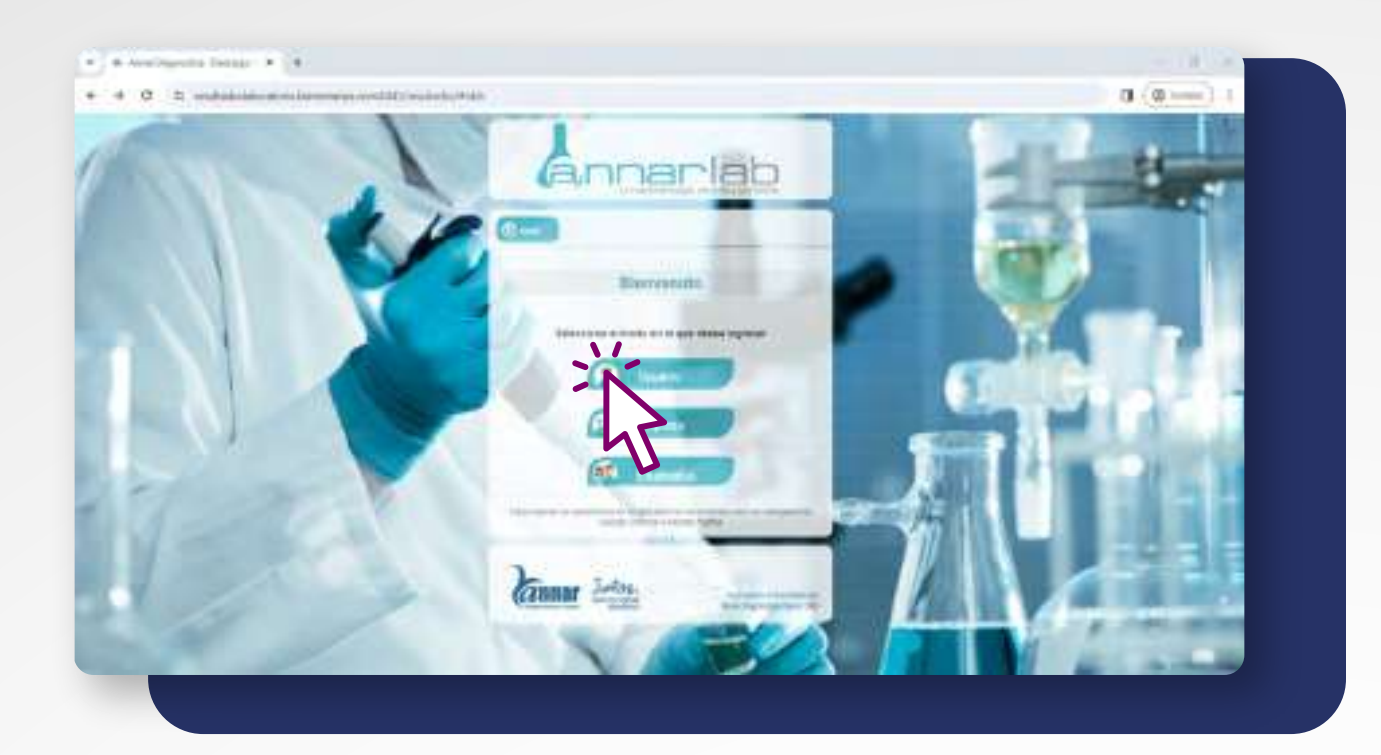

2

Ingresa tu código de paciente y documento de identificación, luego haz clic en ingresar.

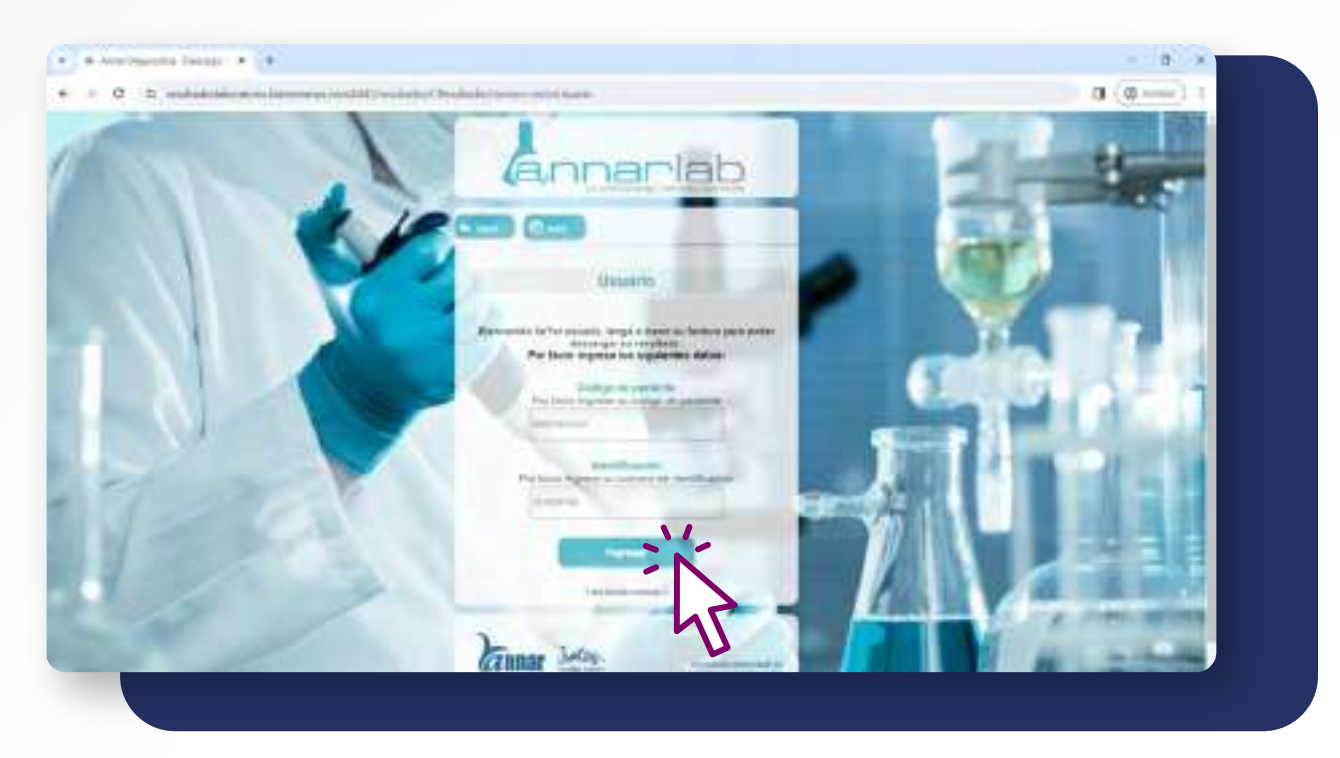

Se desplegará una lista de todos tus exámenes con su estado.

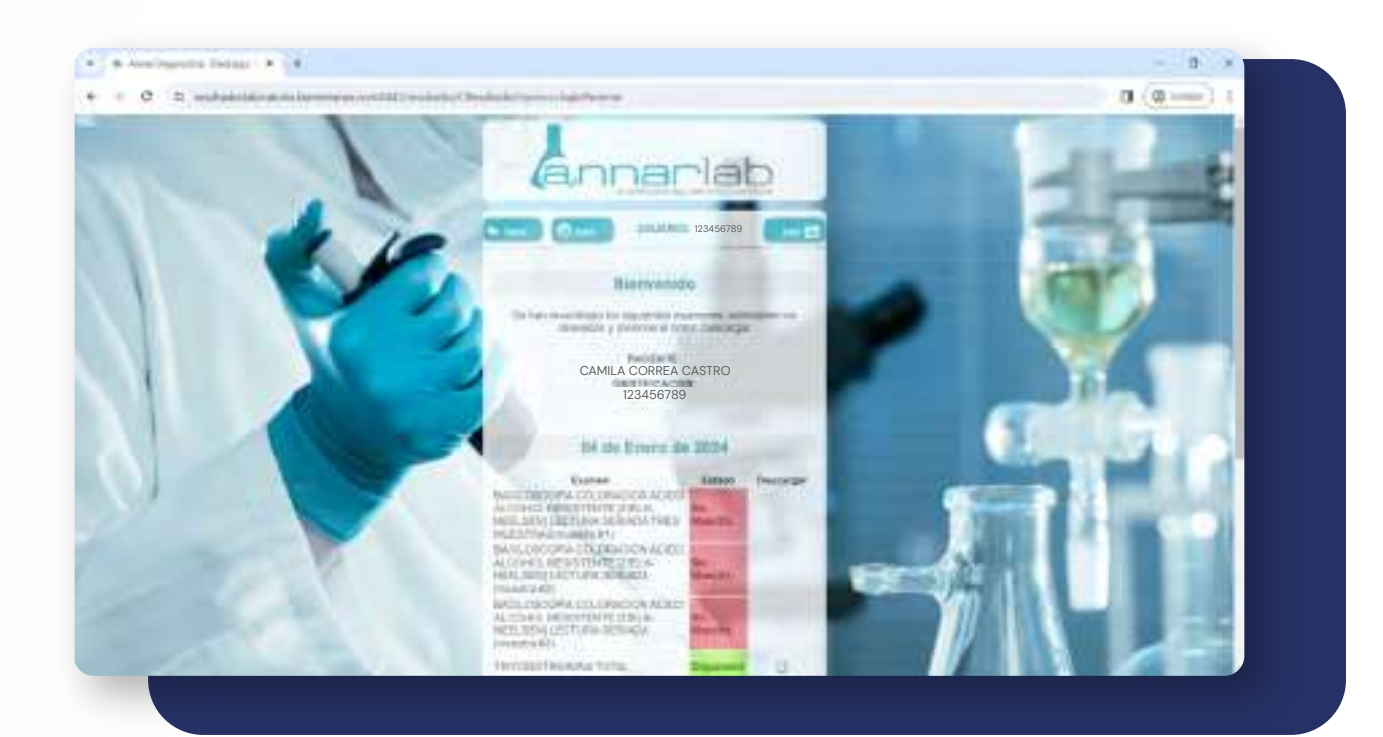

3 Si el resultado de tu examen ya se encuentra disponible, haz clic en la casilla correspondiente al examen que quieres descargar.

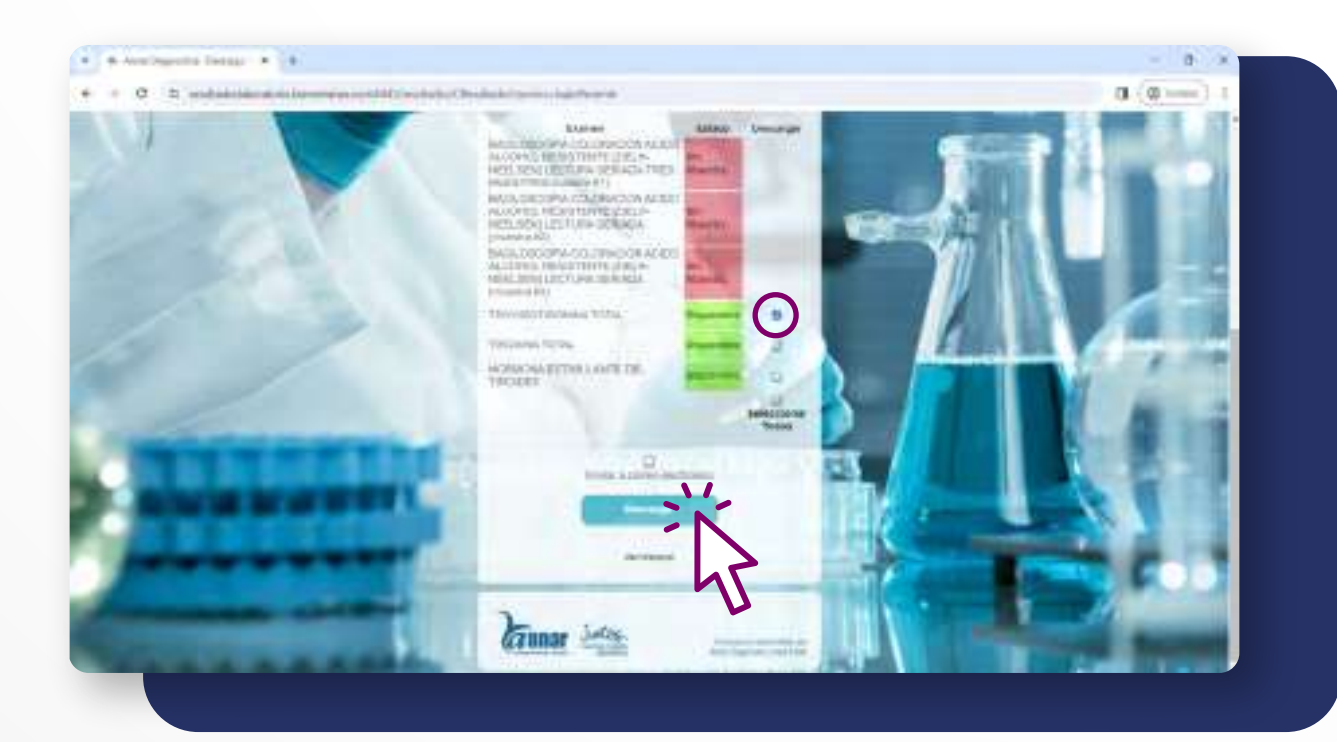

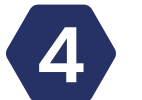

Haz clic en descargar.

Si necesitas que el resultado llegue a tu correo electrónico, 5 selecciona la casilla Enviar a correo electrónico y haz clic en Enviar por correo.

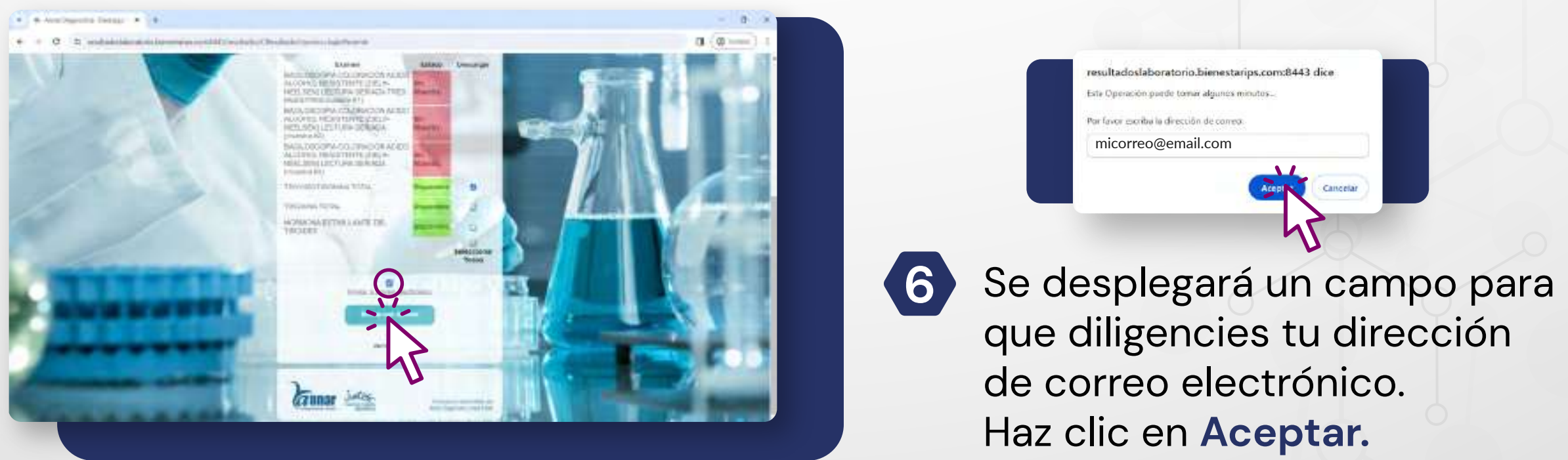